penguinpunk.net qnap ts-831x hardware deployment revision 0.1

#### synopsis

QNAP have come a long way since they first launched their NAS range and it shows with their new hardware deployment process. This document provides visual guidance for the process of configuring the NAS from first power on. There's an overview of the process here - <u>https://start.qnap.com/en/index.php</u>. You can also read more about the TS-831X (the NAS in this example) here - <u>https://www.qnap.com/en-au/product/model.php?II=237</u> and grab a copy of the user manual here - <u>https://www.qnap.com/en-au/product/model.php?II=237</u> and grab a copy of the user manual here - <u>https://www.qnap.com/en-au/product/model.php?II=237</u> and grab a copy of the user manual here - <u>https://www.qnap.com/en-au/product/model.php?II=237</u> and grab a copy of the user manual here - <u>https://www.qnap.com/en-au/product/model.php?II=237</u> and grab a copy of the user manual here - <u>https://www.qnap.com/en-au/product/model.php?II=237</u> and grab a copy of the user manual here - <u>https://www.qnap.com/en-au/product/model.php?II=237</u> and grab a copy of the user manual here - <u>https://www.qnap.com/en-au/product/model.php?II=237</u> and grab a copy of the user manual here - <u>https://www.qnap.com/en-au/product/model.php?II=237</u> and grab a copy of the user manual here - <u>https://www.qnap.com/en-au/product/model.php?II=237</u> and grab a copy of the user manual here - <u>https://www.qnap.com/en-au/product/model.php?II=237</u> and grab a copy of the user manual here - <u>https://www.qnap.com/en-au/product/model.php?II=237</u> and grab a copy of the user manual here - <u>https://www.qnap.com/en-au/product/model.php?II=237</u> and grab a copy of the user manual here - <u>https://www.qnap.com/en-au/product/model.php?II=237</u> and grab a copy of the user manual here - <u>https://www.qnap.com/en-au/product/model.php?II=237</u> and grab a copy of the user manual here - <u>https://www.qnap.com/en-au/product/model.php?II=237</u> and grab a copy of the user manual here - <u>https://www.qnap.com/en-au/product/model.php?II=237</u> and grab a copy of the user manual here - <u>https://www.qnap.com/en-au/product</u>

## table of contents

| overview   | 3    |
|------------|------|
| Process    | 3    |
| conclusion | . 12 |

# table of figures

| Figure 1 – Cloud Key Sticker                       | 3  |
|----------------------------------------------------|----|
| Figure 2 – QNAP Cloud Installation                 | 4  |
| Figure 3 – myQNAPcloud Account                     | 4  |
| Figure 4 – myQNAPcloud Details                     | 5  |
| Figure 5 – Register myQNAPcloud Device Name        | 5  |
| Figure 6 – Hard Drive Missing                      | 6  |
| Figure 7 – Install Firmware                        | 6  |
| Figure 8 – Downloading Firmware                    | 7  |
| Figure 9 – Firmware Installation                   | 7  |
| Figure 10 – Smart Installation Guide               | 8  |
| Figure 11 – NAS Name and Administrator Password    | 8  |
| Figure 12 – Set the Date and Time                  | 9  |
| Figure 13 – Configure the Network Settings         | 9  |
| Figure 14 – Cross-platform File Transfer Service 1 | 10 |
| Figure 15 – Select the Disk Configuration1         | 0  |
| Figure 16 – RAID Types 1                           | 11 |
| Figure 17 – Summary 1                              | 11 |
| Figure 18 – Confirm Disk Configuration 1           | 12 |
| Figure 19 – Applying the Settings 1                | 12 |

## overview

The process to deploy a QNAP NAS is fairly straightforward:

- Discover the NAS;
- Update its firmware;
- Setup the network configuration; and
- Configure storage.

### Process

The NAS comes with a sticker on the chassis that talks about a "Cloud Key". Take a note of this and head to <u>http://install.qnap.com</u> to get started.

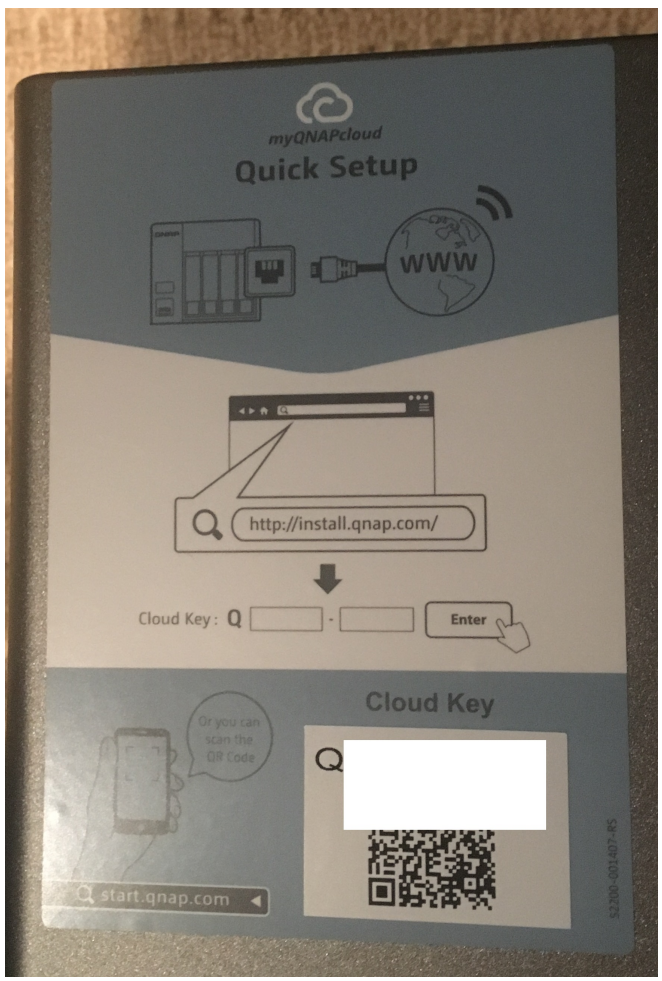

Figure 1 – Cloud Key Sticker

Once you get to this page, you'll need to enter the key.

| QNAP Cloud Installation |                                                     |                               |  |  |  |  |  |  |
|-------------------------|-----------------------------------------------------|-------------------------------|--|--|--|--|--|--|
| Find the Cloud Key p    | rinted on your QNAP NAS a the installation.         | nd then type it here to start |  |  |  |  |  |  |
| Q 5                     | - 4                                                 | Enter                         |  |  |  |  |  |  |
| Go to <u>str</u>        | art.qnap.com for more information on                | NAS installation.             |  |  |  |  |  |  |
| 1 Start your NAS        | 2 Check if your device is connected to the Internet | 3 Enter your Cloud Key        |  |  |  |  |  |  |
|                         |                                                     |                               |  |  |  |  |  |  |

#### Figure 2 – QNAP Cloud Installation

The first step is the register for a myQNAPcloud Account. Note that you won't be able to proceed to the next step until you've activated your account via the registration email they send you. This wasn't immediately apparent, but everything went smoothly once I'd confirmed my account.

7

| myQNAPcloud                                                                                                    |                                                                |                                     |                                        | 15 OSLA                                     |                |
|----------------------------------------------------------------------------------------------------|----------------------------------------------------------------|-------------------------------------|----------------------------------------|---------------------------------------------|----------------|
| 1 Sign in and register                                                                                                    | 2 Installing your                                              | NAS                                 |                                        |                                             |                |
| nyQNAPcloud Account                                                                                                    |                                                                |                                     |                                        |                                             |                |
| our QNAP NAS has been connected. Please create or s                                                                           | ign in myQNAPcloud account t                                   | o proceed.                          |                                        |                                             |                |
| ith the myQNAPcloud account, the system will help yo<br>nere you are, you can access and share all the data st                | ou to easily complete the remo<br>ored on your QNAP NAS anytir | te connection se<br>ne and anywhere | ttings during the<br>without care just | installation process.<br>t by the internet. | No matter      |
| ease note: Your myQNAPcloud account is not a NAS u rocess.                                                                    | ser account. We will guide you                                 | through setting                     | up your NAS use                        | r account later in the                      | e installation |
| I don't have myQNAPcloud                                                                                                    | Create myQNAPclo                                               | ud account                          |                                        |                                             |                |
| If you don't have myQNAPcloud account,<br>please set your primary email address as<br>myQNAPcloud ID (OID) first You can also | myQNAPcloud ID (QID):                                          | eg : example@qnap.com               |                                        |                                             |                |
|                                                                                                    | Password :                                                     |                                     |                                        |                                             |                |
| choose Create later 1.                                                                                                    | Verify password :                                              |                                     |                                        |                                             |                |
| Sign in myQNAPcloud account<br>If you already have myQNAPcloud account,                                                       | First name :                                                   |                                     |                                        |                                             |                |
| you can sign in right away.                                                                                                   | Last name :                                                    |                                     |                                        |                                             |                |
|                                                                                                    | Mobile number :                                                | +886                                | optional                               |                                             |                |
|                                                                                                    |                                                                | I agree to my                       | QNAPcloud Term                         | s of Use and QNAP P                         | rivacy         |
|                                                                                                    |                                                                | Policy                              |                                        |                                             |                |
|                                                                                                    |                                                                | Next step                           |                                        |                                             |                |
|                                                                                                    |                                                                |                                     |                                        |                                             |                |
|                                                                                                    |                                                                |                                     |                                        |                                             |                |
|                                                                                                    |                                                                |                                     |                                        |                                             |                |

Figure 3 – myQNAPcloud Account

Your myQNAPcloud ID (QID) is your email address. Fill in the details as required (using dots for your password too?) and click Next step.

| Sign in and register                                                                                                    | 2 Installing your                                                 | NAS                                                           |                                                    |           |
|----------------------------------------------------------------------------------------------------|-------------------------------------------------------------------|---------------------------------------------------------------|----------------------------------------------------|-----------|
| nyQNAPcloud Account                                                                                                    |                                                                   |                                                               |                                                    |           |
| our QNAP NAS has been connected. Please create or                                                                                                    | sign in myQNAPcloud account t                                     | o proceed.                                                    |                                                    |           |
| th the myQNAPcloud account, the system will help<br>nere you are, you can access and share all the data :                                                                 | you to easily complete the remo<br>stored on your QNAP NAS anytin | te connection settings during<br>ne and anywhere without care | the installation process.<br>just by the internet. | No matte  |
| ease note: Your myQNAPcloud account is not a NAS<br>ocess.                                                                                                    | user account. We will guide you                                   | through setting up your NAS                                   | s user account later in the                        | installat |
| I don't have myQNAPcloud                                                                                                    | Create myQNAPclo                                                  | ud account                                                    |                                                    |           |
| account and would like to create<br>one<br>If you don't have myQNAPcloud account,<br>please set your primary email address as<br>myQNAPcloud ID (QID) first. You can also | myQNAPcloud ID (QID):                                             |                                                               |                                                    |           |
|                                                                                                    | Password                                                          |                                                               |                                                    |           |
|                                                                                                    | Tassword .                                                        |                                                               |                                                    |           |
| choose create later 1.                                                                                                    | Verify password :                                                 | •••••                                                         |                                                    |           |
| Sign in myQNAPcloud account                                                                                                    | First name :                                                      | Dan                                                           |                                                    |           |
| you can sign in right away.                                                                                                    | Last name :                                                       | Frith                                                         |                                                    |           |
|                                                                                                    | Mobile number :                                                   | +61                                                           |                                                    |           |
|                                                                                                    |                                                                   | ✓ I agree to myQNAPcloud T<br>Policy                          | Ferms of Use and QNAP Pr                           | ivacy     |
|                                                                                                    |                                                                   | Next step                                                     |                                                    |           |
|                                                                                                    |                                                                   |                                                               |                                                    |           |

## Figure 4 – myQNAPcloud Details

You'll then need to create a device name. Note that this will need to be unique, so you likely won't be able to use something simple like *qnap831x*.

| C myQNAPcloud                                                                                                    |                                                                                                    | TS-831X English -                         |
|----------------------------------------------------------------------------------------------------|----------------------------------------------------------------------------------------------------|-------------------------------------------|
| 1 Sign in and register                                                                                                    | 2 Installing your NAS                                                                                                    |                                           |
| Register myQNAPcloud<br>Please enter a name to register your QNAP NAS<br>This will allow remote access to your QNAP NA                      | device name<br>S. This name will be used to access your NAS remotely.<br>IS and help you to connect to your NAS more easily after finishin | 1g the installation process.              |
| myQNAPcloud Device Name:<br>After finishing the installation, you will be able<br>using the following Internet address.<br>.myqnapcloud.com | e to access your QNAP NAS remotely                                                                                                    |                                           |
|                                                                                                    | Copyright                                                                                                    | © QNAP Systems, Inc. All Rights Reserved. |

Figure 5 – Register myQNAPcloud Device Name

Once this is done, you're ready to move on. In this example, I'd fired up the new device without any hard drives installed. You'll need to install at least one though.

| (C) myQl         | NAPcloud |                                                                                                    | TS-831X                          | 💮 English 🕶         |
|------------------|----------|----------------------------------------------------------------------------------------------------|----------------------------------|---------------------|
| 1 Sign in and re | egister  | 2 Installing your NAS                                                                                                    |                                  |                     |
|                  | <b>?</b> | Hard Drive Missing<br>Install and format at least one hard drive before using the NAS. A hard drive can<br>to an empty disk bay without turning off the NAS. For the hard disk compatibility<br>visit http://www.qnap.com/go/compatibility_hdd35.html<br>Note: All the drive data will be cleared upon hard drive initialization.<br>Please make sure the disk(s) are installed correctly. | n be inserted<br>ty list, please |                     |
| ۵ 🗱              |          | Copyright © QNA                                                                                                    | \P Systems, Inc. A               | ll Rights Reserved. |

Figure 6 – Hard Drive Missing

Once your drives are installed, the NAS goes and checks and updates the system firmware. The model I bought had shipped with 4.2.x (from mid-2016).

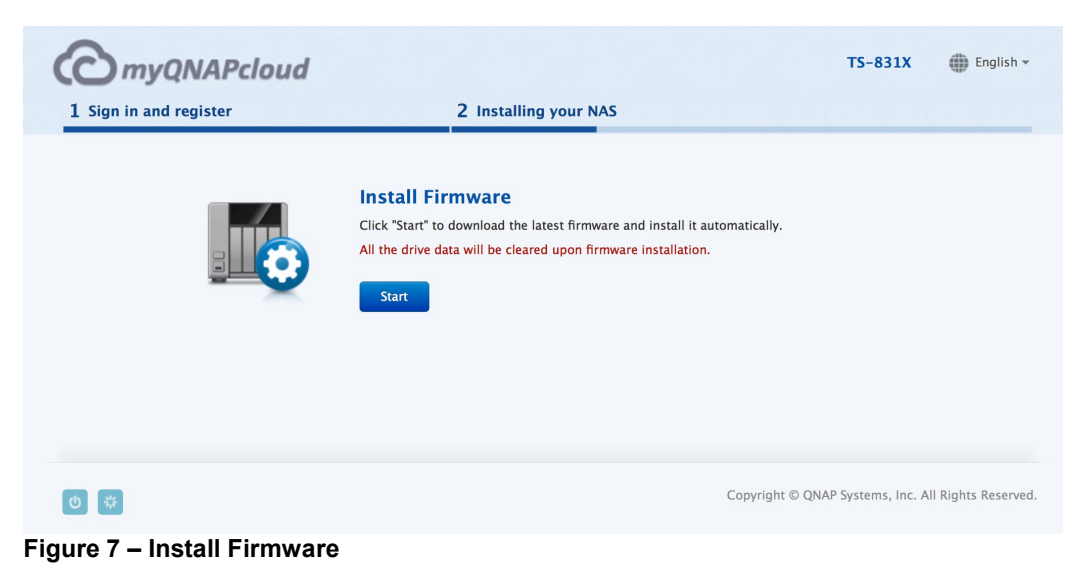

Note that this installation will wipe the installed disks. If this is of concern to you, you might need to re-evaluate which disks you want to use in the system.

| C myQNAPcloud          |                                                                                                    | TS-831X             | 🗰 English 🕶         |
|------------------------|----------------------------------------------------------------------------------------------------|---------------------|---------------------|
| 1 Sign in and register | 2 Installing your NAS                                                                                                    |                     |                     |
|                        | Install Firmware<br>Click "Start" to download the latest firmware and install it automatically.<br>All the drive data will be cleared upon firmware installation.<br>Downloading firmware<br>78% |                     |                     |
|                        | Copyright © Q!                                                                                                    | NAP Systems, Inc. A | ll Rights Reserved. |

Figure 8 – Downloading Firmware

Once the firmware is downloaded it will start to install. This is not the time to power off your NAS.

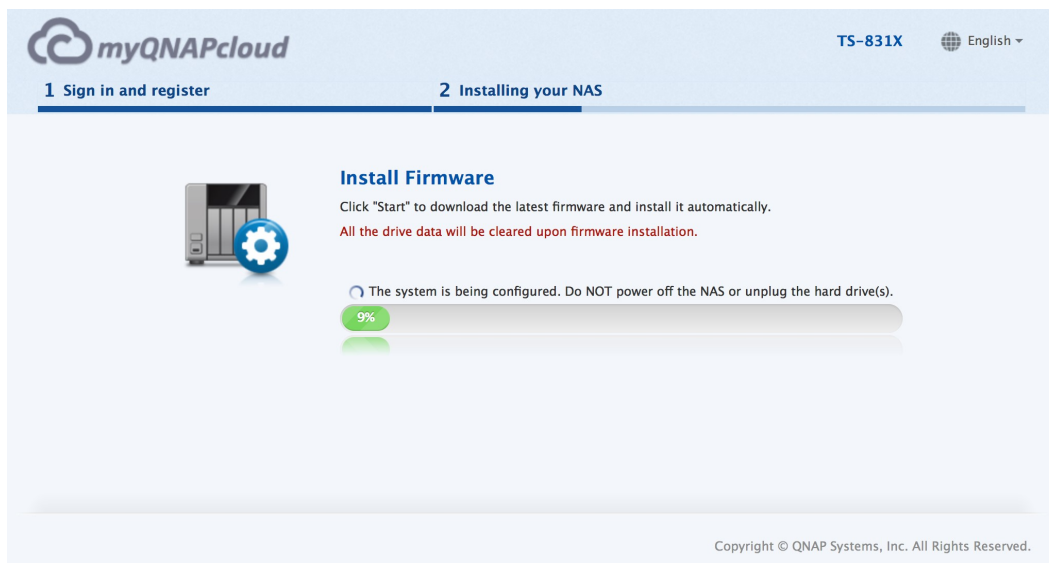

Figure 9 – Firmware Installation

Once this is completed, you can move on to the "Smart Installation Guide", which will take you through the steps necessary to configure admin credentials, network connectivity, and basic services to get you started.

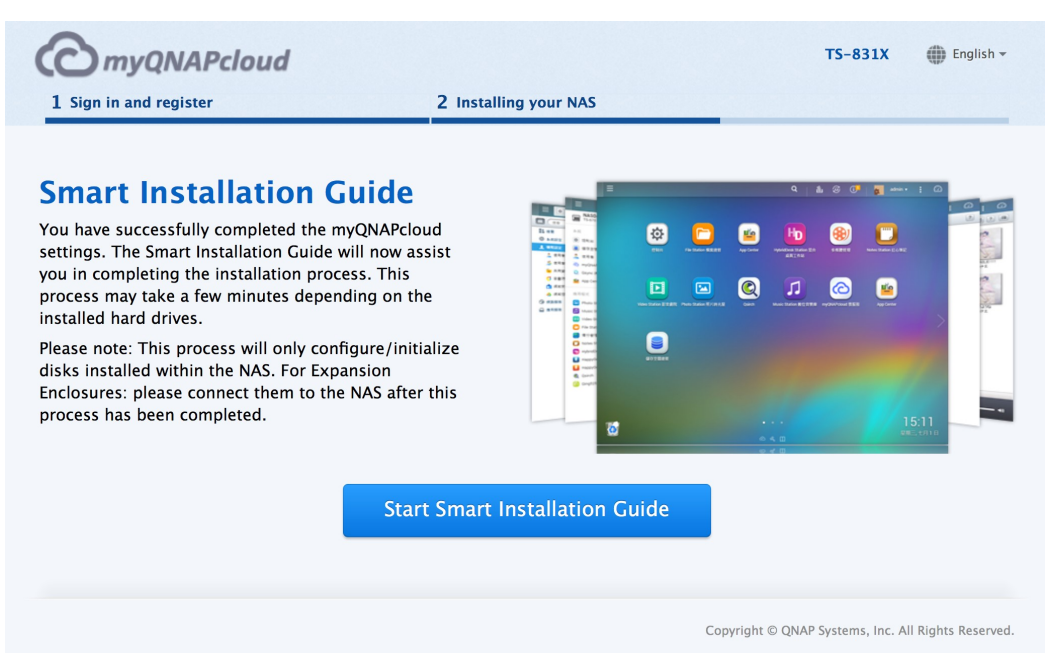

#### Figure 10 – Smart Installation Guide

You'll likely want to change the name of the NAS from the default, and enter a strong password for the administrator account.

| <b>O</b> myQNAPc                                  | loud                                                      |                                                           |                                      |                     | TS-831X              | English · |
|---------------------------------------------------|-----------------------------------------------------------|-----------------------------------------------------------|--------------------------------------|---------------------|----------------------|-----------|
| 0                                                 | 0                                                         | 0                                                         | 0                                    | 0                   | 0                    |           |
| NAME / PASSWORD                                   | DATE / TIME                                               | NETWORK                                                   | SERVICES                             | DISK                | SUMMAR               | Y         |
| Enter the                                         | NAS name and a                                            | dministrator's pa                                         | ssword                               |                     |                      |           |
|                                                   | NAS Name: NAS190F00                                       |                                                           |                                      |                     |                      |           |
|                                                   | Username: admin                                           |                                                           |                                      |                     |                      |           |
|                                                   | Password: Password                                        |                                                           |                                      |                     |                      |           |
| Confirm                                           | Password: Verify Passw                                    | vord                                                      |                                      |                     |                      |           |
|                                                   | Show pass                                                 | sword                                                     |                                      |                     |                      |           |
| Tip<br>Enter a unique name<br>Z and a-z), numbers | e for the NAS in order to i<br>5 (0–9) and dash (–). Spac | dentify it quickly. The NA<br>e and period (.) are not al | S name supports up to 14 c<br>lowed. | haracters which may | include alphabets (A | <b>\-</b> |
|                                                   |                                                           |                                                           |                                      |                     |                      |           |
|                                                   |                                                           |                                                           |                                      | Back Ne             | Cano                 | cel       |

#### Figure 11 – NAS Name and Administrator Password

You can then set the time zone and time, either manually or via NTP.

| C myQNAPcloud                  | 1                                                      |                               | TS-8                     | 331X DEnglish - |
|--------------------------------|--------------------------------------------------------|-------------------------------|--------------------------|-----------------|
| 0                              | <u> </u>                                               | 0                             | 0                        | -0              |
| NAME / PASSWORD DAT            | TE / TIME NETWORK                                      | SERVICES                      | DISK                     | SUMMARY         |
| Set the date and               | 1 time                                                 |                               |                          |                 |
| Time Zone                      | e: (GMT+10:00) Brisbane                                | *                             |                          |                 |
| Date / Time                    | e: O Same as the computer/device time                  |                               |                          |                 |
|                                | O Input Manually                                       |                               |                          |                 |
|                                | 2017/08/09 🛗 16 🗘                                      | : 54 \$ : 14 \$               |                          |                 |
|                                | $\hfill \bullet$ Synchronize with an Internet time set | rver automatically            |                          |                 |
|                                | NTP Server: pool.ntp.org                               | Test                          |                          |                 |
| Тір                            |                                                        |                               |                          |                 |
| Enable "Synchronize with an Ir | nternet time server automatically" to synch            | ronize the server time with t | he specified NTP server. |                 |
|                                |                                                        |                               |                          |                 |
|                                |                                                        |                               |                          |                 |
|                                |                                                        |                               | Back Next                | Cancel          |
|                                |                                                        |                               |                          |                 |

Figure 12 – Set the Date and Time

It's then time to configure the network settings. I left this as DHCP during this process and later set a static IP address. You should be able to set that manually at this stage if you like though. If you lose connectivity, you can use Qfinder to rediscover the NAS if required.

| QNAP                                                                        |                                          |                                       |                            |                            | TS-831X Inglish - |
|-----------------------------------------------------------------------------|------------------------------------------|---------------------------------------|----------------------------|----------------------------|-------------------|
| •                                                                           | •                                        |                                       |                            | -0                         | <b>—</b> 0        |
| NAME / PASSWORD DA                                                          | TE / TIME                                | NETWORK                               | SERVICES                   | DISK                       | SUMMARY           |
| Configure the r                                                             | network sett                             | ings                                  |                            |                            |                   |
| <ul> <li>Obtain an IP address aut</li> <li>Use static IP address</li> </ul> | comatically (DHCP                        | )                                     |                            |                            |                   |
| I                                                                           | P Address: 10                            | . 0 . 0                               | ·                          |                            |                   |
| Sul                                                                         | bnet Mask: 255                           | · 255 \$ . 25                         | 5 \$ . 0 \$                |                            |                   |
| Defaul                                                                      | t Gateway: 10                            | . 0 . 0                               | ·                          |                            |                   |
| Primary D                                                                   | NS Server: 10                            | . 0 . 0                               | •                          |                            |                   |
| Secondary D                                                                 | NS Server: 8                             | . 8 . 8                               | . 8                        |                            |                   |
| Тір                                                                         |                                          |                                       |                            |                            |                   |
| The default gateway IP is "0.<br>synchronize with the NTP se                | 0.0.0". Enter a co<br>rver or send alert | rrect DNS server IP if the<br>emails. | NAS is configured with a s | tatic IP. Otherwise, the N | AS may fail to    |
|                                                                             |                                          |                                       |                            |                            |                   |
|                                                                             |                                          |                                       |                            | Back Next                  | Cancel            |
|                                                                             |                                          |                                       |                            |                            |                   |

Figure 13 – Configure the Network Settings

Now it's time to select which basic file transfer network services you want to enable (Windows, Mac or Linux). You can also choose to deselect the default QNAP multimedia applications.

| ٦ | INAP                                            |                                                          |                                                    |                                  |                     | TS-831X             | ● English + |
|---|-------------------------------------------------|----------------------------------------------------------|----------------------------------------------------|----------------------------------|---------------------|---------------------|-------------|
|   | •                                               |                                                          |                                                    |                                  | 0                   | 0                   |             |
|   | NAME / PASSWORD                                 | DATE / TIME                                              | NETWORK                                            | SERVICES                         | DISK                | SUMM                | ARY         |
|   | Cross-plat                                      | form file transfe:                                       | r service                                          |                                  |                     |                     | _           |
|   | Enable the following                            | ) OS features to assist yo                               | u in doing cross-platfor                           | m file management, sharing, ar   | nd transfer (multip | le choices are allo | owed):      |
|   | ✓ Windows(SM                                    | /B/CIFS, File Station, FTP                               | )                                                  |                                  |                     |                     |             |
|   | ✓ Mac(AFP, SM<br>□ Linux/UNIX                   | AB/CIFS, File Station, FTP<br>(NFS, SMB/CIFS, File Stati | )<br>on. FTP)                                      |                                  |                     |                     |             |
|   | Enable the following                            | applications to provide                                  | more services (multiple                            | choices are allowed):            |                     |                     |             |
|   | ✓ Photo Static                                  | on 🗸                                                     | Music Station                                      | ✓ iTunes Server                  |                     |                     |             |
|   | DLNA Media                                      | a Server 🗸                                               | Download Station                                   |                                  |                     |                     |             |
|   | Тір                                             |                                                          |                                                    |                                  |                     |                     |             |
|   | Select the above servi<br>the administration pa | ces to enable immediate<br>ge to modify after finishi    | ly after the system insta<br>ing the installation. | llation is complete. To configur | e the detailed sett | ings, please log i  | nto         |
|   |                                                 |                                                          |                                                    |                                  |                     |                     |             |
|   |                                                 |                                                          |                                                    |                                  |                     |                     |             |
|   |                                                 |                                                          |                                                    |                                  | Back Ne             | ext Ca              | ancel       |
|   |                                                 |                                                          |                                                    |                                  |                     |                     |             |

Figure 14 – Cross-platform File Transfer Service

Now you can configure the disks. In this configuration, I'm keeping it simple and creating a single volume across all of the disks. It's also possible to select multiple thin or thick volumes.

|                                                                                                    | DATE                                                                                  | / TIME                                     |                                                                          | NETWORK                                                                                                    | SERVICES                                                                       |                                        | DISK                                                                    | SUMMARY                                                                               |               |
|----------------------------------------------------------------------------------------------------|---------------------------------------------------------------------------------------|--------------------------------------------|--------------------------------------------------------------------------|----------------------------------------------------------------------------------------------------|--------------------------------------------------------------------------------|----------------------------------------|-------------------------------------------------------------------------|---------------------------------------------------------------------------------------|---------------|
| Select th                                                                                            | ne disk co                                                                            | onfig                                      | uration                                                                  |                                                                                                    |                                                                                |                                        |                                                                         |                                                                                       | <b>a</b> p.6  |
| The new storage pool<br>pool, you can create I<br>files. Please refer to t<br>Please select the volu | l design allow:<br>many volumes<br>his tutorial for<br>me type to cre<br>Volume type: | s users<br>to sat<br>more<br>eate.<br>Stat | to combine<br>isfy differen<br>information<br>ic Volume (S               | e many RAID groups into<br>it needs. For example, you<br>i.<br>single Volume) \$                                                             | one storage poo<br>u can create two                                            | l, providing<br>volumes, or            | greater flexibility t<br>1e for surveillance                            | o users. In the sto<br>and another for st                                             | rage<br>oring |
|                                                                                                    |                                                                                       | This r<br>snaps<br>multij                  | nodel provio<br>hot. The vo                                              | des the best performance<br>lumes will be created usin<br>if you choose Static Volu                                                          | but without adv<br>ng the selected o<br>me.                                    | anced featu<br>drives. Please          | res such as thin prie note: You will not                                | ovisioning and<br>t be able to create                                                 |               |
|                                                                                                    |                                                                                       | This r<br>snaps<br>multip                  | nodel provid<br>hot. The vo<br>ple volumes<br>A SSD/HE                   | des the best performance<br>lumes will be created usir<br>if you choose Static Volu<br>DD                                                    | but without adv<br>ng the selected o<br>me.                                    | vanced featu<br>drives. Please         | res such as thin pro<br>e note: You will not                            | ovisioning and<br>t be able to create                                                 |               |
|                                                                                                    |                                                                                       | This r<br>snaps<br>multip<br>SAT           | nodel provie<br>hot. The vo<br>ple volumes<br>A SSD/HE<br>Slot           | des the best performance<br>lumes will be created usin<br>if you choose Static Volu<br>DD<br>Model                                           | but without adv<br>ng the selected o<br>me.                                    | ranced featu<br>drives. Please<br>Type | res such as thin pro-<br>e note: You will not<br>Bus Type               | ovisioning and<br>be able to create                                                   |               |
|                                                                                                    |                                                                                       | This r<br>snaps<br>multip<br>SAT           | nodel provid<br>hot. The vo<br>ple volumes<br>A SSD/HE<br>Slot<br>3      | des the best performance<br>lumes will be created usin<br>if you choose Static Volu<br>DD<br>Model<br>WDC WD30EFRX-68ELU                     | but without adv<br>ng the selected o<br>me.<br>JZNO 82.00A82                   | Type<br>HDD                            | res such as thin pro-<br>e note: You will not<br>Bus Type<br>SATA       | ovisioning and<br>t be able to create       Capacity       2794.52 GB                 |               |
|                                                                                                    |                                                                                       | SAT                                        | nodel provid<br>hot. The vo<br>ple volumes<br>A SSD/HE<br>Slot<br>3<br>4 | des the best performance<br>lumes will be created usin<br>if you choose Static Volu<br>DD<br>Model<br>WDC WD30EFRX-68EU<br>WDC WD30EFRX-68EU | but without adv<br>ng the selected of<br>me.<br>JZNO 82.00A82<br>JZNO 82.00A82 | Type<br>HDD<br>HDD                     | e such as thin pro-<br>e note: You will not<br>Bus Type<br>SATA<br>SATA | Ovisioning and<br>the able to create       Capacity       2794.52 GB       2794.52 GB |               |

Figure 15 – Select the Disk Configuration

The NAS supports a range of RAID configurations as well, although I'd obviously counsel against selecting RAID 0.

|       |                                                           |      |      |                               |     |      |            | C Ref |
|-------|-----------------------------------------------------------|------|------|-------------------------------|-----|------|------------|-------|
|       |                                                           |      | 5    | WDC WD30EFRX-68EUZN0 82.00A82 | HDD | SATA | 2794.52 GB | . 1   |
|       |                                                           | Sing | ile  | WDC WD30EFRX-68EUZN0 82.00A82 | HDD | SATA | 2794.52 GB |       |
|       |                                                           | RAII | 0 0  | WDC WD30EFRX-68EUZN0 82.00A82 | HDD | SATA | 2794.52 GB |       |
| Encry | Hot Spare Drive:<br>ypted Disk Volume:                    | Not  | used | 31 TB)<br>≎                   |     |      |            |       |
| Encry | Hot Spare Drive:<br>ypted Disk Volume:<br>Bad Block Scan: | RAII | used | 31 TB)<br>\$                  |     |      |            |       |

Figure 16 – RAID Types

| QNAP                   |                                               | TS-831X English - |
|------------------------|-----------------------------------------------|-------------------|
| <b></b>                |                                               |                   |
| NAME / PASSWORD DATE / | TIME NETWORK SERVICES DISK                    | SUMMARY           |
| SUMMARY                |                                               |                   |
| NAME / PASSWORD        |                                               |                   |
| NAS Name:              | qnap831                                       |                   |
| Username:              | admin                                         |                   |
| Password:              | *****                                         |                   |
| DATE / TIME            |                                               |                   |
| Time Zone:             | (GMT+10:00) Brisbane                          |                   |
| Time:                  | Synchronize with the NTP server: pool.ntp.org |                   |
| NETWORK                |                                               |                   |
| Network:               | Obtain an IP address automatically            |                   |
|                        |                                               |                   |
|                        | Back                                          | Apply Cancel      |
|                        |                                               |                   |

Once you've done this, you can then apply the configuration.

Figure 17 – Summary

You'll be warned again that the disks will be wiped as part of this configuration activity.

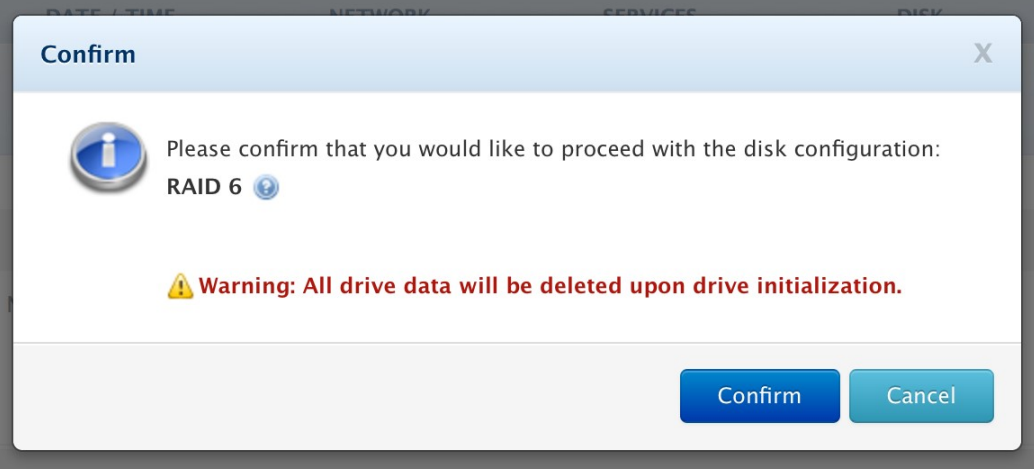

Figure 18 – Confirm Disk Configuration

The settings are then applied.

| Applying the settings                                                                         |                                                     |
|-----------------------------------------------------------------------------------------------|-----------------------------------------------------|
| This process may take several minutes depending on the system hardware and hard drive capacit | у.                                                  |
| Starting the network services                                                                 |                                                     |
| 14%                                                                                           |                                                     |
|                                                                                               |                                                     |
|                                                                                               |                                                     |
|                                                                                               |                                                     |
|                                                                                               | Copyright © QNAP Systems, Inc. All Rights Reserved. |

Figure 19 – Applying the Settings

Once this has finished you should be able to login to the web UI via the IP address or hostname (depending on your DNS configuration) and complete configuration of things such as email notification and share configuration. Note that it will take a while for the volume to complete initialisation, although it will be useable from the start.

#### conclusion

QNAP have come a long way with their NAS devices in terms of out of the box experience and initial configuration options. Hopefully this guide will help with any aspects of the process that might be confusing.